# 使用Web配置實用程式升級SPA525G和 SPA525G2 IP電話上的韌體

#### 目標

本文的目的是指導您如何使用Web配置實用程式升級SPA525G和SPA525G2。IP電話的韌體 升級有兩種方式:一個是通過Web配置實用程式,另一個是通過Cisco Configuration Assistant(CCA)在統一通訊裝置上的TFTP協定。 韌體升級很重要,它可以提供或更新裝置的 功能並修復上次韌體中的問題。

# 適用裝置

- SPA525G
- SPA525G2

## 軟體下載URL

<u>SPA525G</u> <u>SPA525G2</u>

## 升級韌體的步驟

步驟1.您可以檢查當前韌體版本。按Setup按鈕並選擇Status > Product Information > Software Version。

步驟2.從思科網站下載最新版本的SPA525G IP電話韌體升級。

步驟3.擷取檔案並儲存到案頭上。本文中使用的是韌體版本7.5.3。提取的資料夾有spa525g-7-5-3.bin和spa525g-7-5-3-bt.bin檔案。如果要使用藍芽,請使用spa525g-7-5-3-bt.bin檔案 ,因為它包含更新的藍芽韌體。

步驟4.在IP電話上,選擇Device Administration > Call Control Settings > Signaling Protocol。

步驟5.使用右箭頭軟鍵並將Signalling Protocol設定為**SIP**。如果信令協定是SCCP,則不能以 管理員和高級身份登入。

步驟6.使用Web配置實用程式以管理員身份登入,然後選擇Advanced > Firmware Upgrade

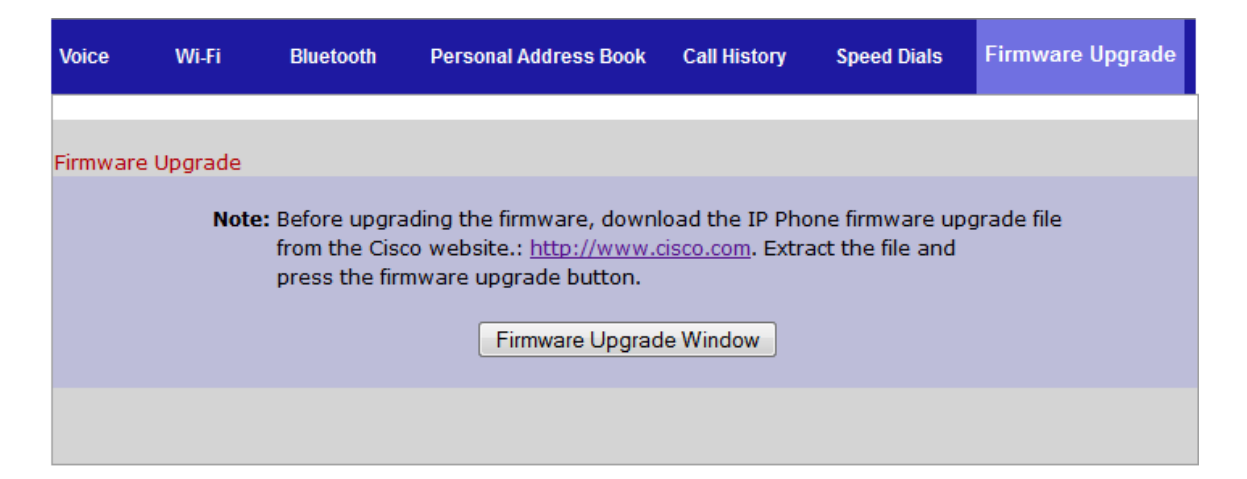

步驟7.按一下Firmware Upgrade Window。IP Phone SPA525G頁面隨即開啟:

| ]                   | [P Phone S]                                                | PA525G2                                             |       |
|---------------------|------------------------------------------------------------|-----------------------------------------------------|-------|
| Upgrade File S      | Gelect:                                                    | Bro                                                 | owse_ |
| Warning:F<br>m<br>P | irmware Upgrade<br>iinutes. Please do<br>ower or press the | may take a few<br>not turn off the<br>reset button. |       |
|                     | Submit                                                     | cel Settings                                        |       |
|                     |                                                            |                                                     |       |
|                     |                                                            |                                                     |       |
|                     |                                                            |                                                     |       |

步驟8.按一下Browse,然後選擇下載檔案的路徑。

| IP Phone SPA525G2                                                                                                    |                                  |  |  |
|----------------------------------------------------------------------------------------------------|----------------------------------|--|--|
| Upgrade File Select:                                                                                                    | C:\Users\deepaswadi\Down Browse_ |  |  |
| <b>Warning:</b> Firmware Upgrade may take a few<br>minutes. Please do not turn off the<br>power or press the reset button. |                                  |  |  |
|                                                                                                    |                                  |  |  |
| Subm                                                                                                    | it Cancel Settings               |  |  |
|                                                                                                    |                                  |  |  |
|                                                                                                    |                                  |  |  |
|                                                                                                    |                                  |  |  |
|                                                                                                    |                                  |  |  |
|                                                                                                    |                                  |  |  |

步驟9.按一下**「Submit」**。韌體升級成功後,系統開始重新啟動。重新啟動後,視窗顯示「 Firmware Upgrade Successful」。

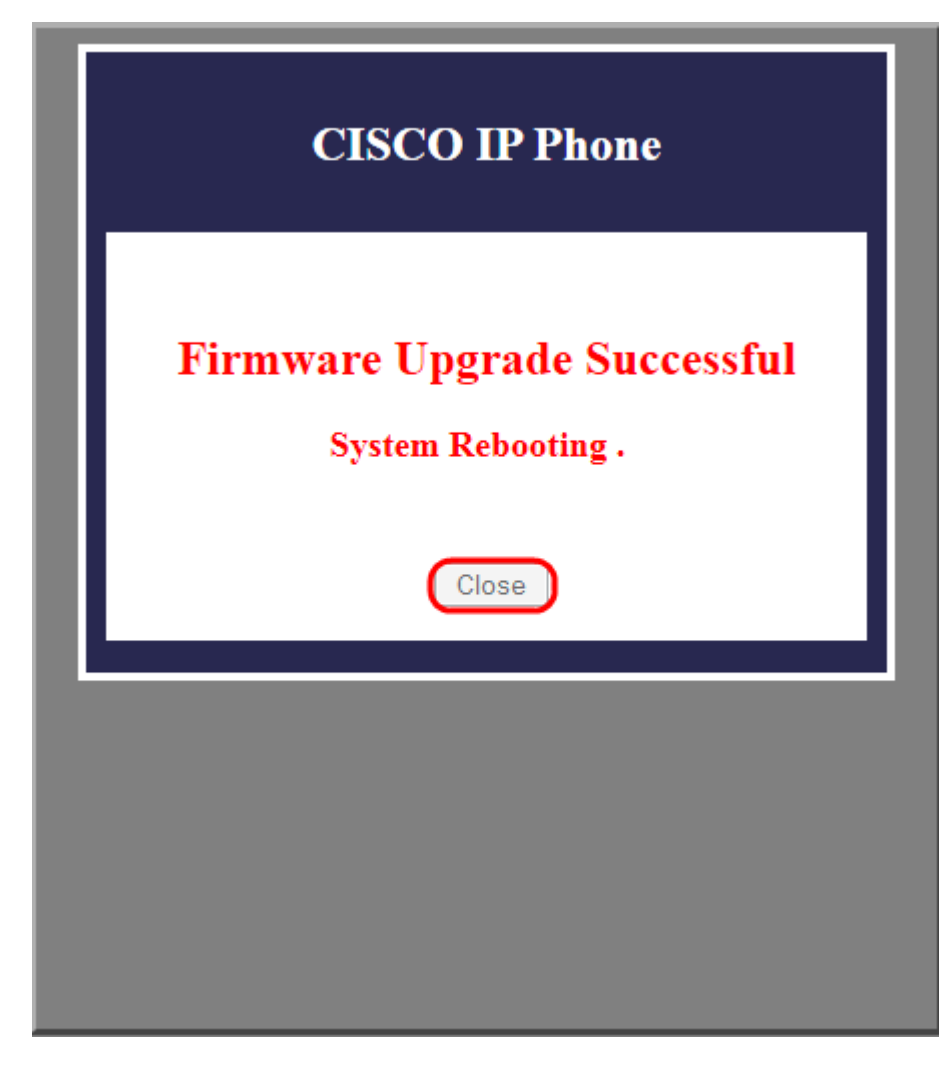